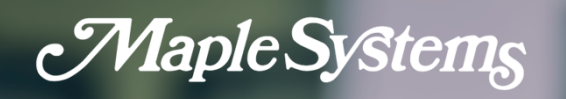

# **Azure IoT** User Manual

Your industrial control solutions source

Maple Systems, Inc. • 808 134th St. SW, Suite 120, Everett, WA 98204 • 425.745.3229

AW-1010-1173 • REV 00 MapleSystems.com

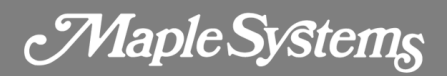

#### **Table of Contents**

| Overview                      | 3 |
|-------------------------------|---|
| Setting up Devices on IoT Hub | 3 |
| EBPro Settings                | 7 |

Maple Systems

#### **Overview**

This manual explains how to set up a device on Azure IoT Hub and utilize MQTT features in EBPro. It's important to note that while the IoT Hub functions as an MQTT message broker, it may not fully support all behaviors specified in the MQTT v3.1.1 standard. For more detailed information, please visit the Microsoft Azure website at:

https://learn.microsoft.com/en-us/azure/iot/iot-mqtt-connect-to-iot-hub

Additionally, the CMT X series offers a straightforward way to connect with devices on the IoT Hub using the MQTT protocol through simple configuration in EBPro. This manual provides a step-by-step walkthrough of setting up IoT Hub devices and configuring EBPro.

### **Setting up Devices on IoT Hub**

The IoT Hub is located within Microsoft Azure, and all configurations are performed through the web portal. To get started, you need to register as a user on the Azure website by following these steps:

- 1. Visit the Microsoft Azure website at https://portal.azure.com.
- 2. Register for a new account.

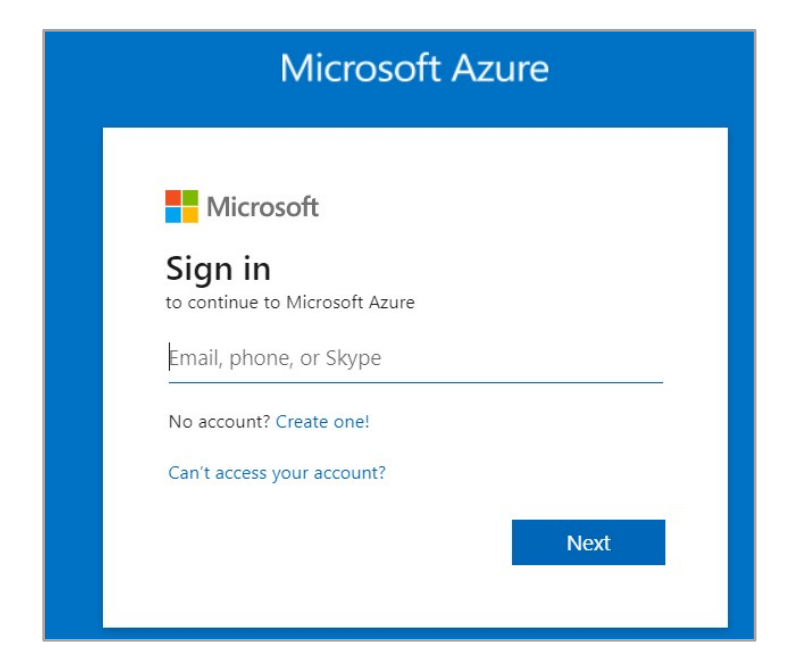

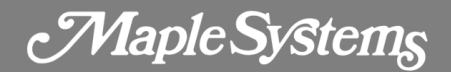

3. After logging in, search for "IoT Hub".

| = | Microsoft Azure ① Upgrade |                                                                                                | D 🗗     | ρ    | © ©      | R |
|---|---------------------------|------------------------------------------------------------------------------------------------|---------|------|----------|---|
|   | Azure se                  | All Services (12) Marketplace (6) Documentation (99+) Azure Active Directory (3) Resources (0) |         | Î    |          |   |
|   | 1                         | Resource Groups (0)                                                                            |         |      |          |   |
|   | Create                    | Services                                                                                       | See all | More |          |   |
|   | resourc                   | 🕅 IoT Hub 🕞 Event Hubs                                                                         |         | More | services |   |
|   |                           | 🚷 Azure IoT Hub Device Provisioning Services 🤤 Notification Hub Namespaces                     |         |      |          |   |

4. Once in the IoT Hub interface, click on **+Create** to add a new IoT Hub.

| Microsoft Azure                  | • Upgrade D Search                   | esources, services, and docs (G+/)          |                                                | 96 |         |   |  |
|----------------------------------|--------------------------------------|---------------------------------------------|------------------------------------------------|----|---------|---|--|
| Home >                           |                                      |                                             |                                                |    |         |   |  |
| IoT Hub & …<br>Default Directory |                                      |                                             |                                                |    |         |   |  |
| 🕂 Create 🔕 Manage vi             | ew $\vee$ 🕐 Refresh $\downarrow$ Exp | ort to CSV 😚 Open query 🕴 🖉 Assign t        | ags.                                           |    |         |   |  |
| Filter for any field             | Subscription equals all              | Resource group equals all $\times$ Location | n equals all $	imes$ $$ $$ $$ $$ $$ Add filter |    |         |   |  |
| Showing 0 to 0 of 0 records.     |                                      |                                             |                                                | No | groupin | g |  |
|                                  |                                      |                                             |                                                |    |         |   |  |

5. Configure the Subscription, Resource group, IoT hub name, Region,

and **Tier** according to your preferences. Leave the remaining settings as default and click **Review + create**.

| ■ Microsoft Azure ①                                                  | Upgrade Dearch resources, services, and docs (G+/)                                    | Q | Q | ۲ | 0 | ঈ |
|----------------------------------------------------------------------|---------------------------------------------------------------------------------------|---|---|---|---|---|
| Home > IoT Hub >                                                     |                                                                                       |   |   |   |   |   |
| IoT hub …<br>Microsoft                                               |                                                                                       |   |   |   |   |   |
| Basics Networking Manag                                              | gement Add-ons Tags Review + create                                                   |   |   |   |   |   |
| Create an IoT hub to help you conr                                   | nect, monitor, and manage billions of your IoT assets. Learn more 🖆                   |   |   |   |   |   |
| Project details                                                      |                                                                                       |   |   |   |   |   |
| Choose the subscription you'll use<br>organize and manage resources. | to manage deployments and costs. Use resource groups like folders to help you         |   |   |   |   |   |
| Subscription * ①                                                     | Free Trial                                                                            |   |   |   |   |   |
| Resource group * ①                                                   | (New) Weintek                                                                         |   |   |   |   |   |
|                                                                      | Create new                                                                            |   |   |   |   |   |
| Instance details                                                     |                                                                                       |   |   |   |   |   |
| IoT hub name * 🕕                                                     | WeinteklOT 🗸                                                                          |   |   |   |   |   |
| Region * ①                                                           | Japan West 🗸 🗸                                                                        |   |   |   |   |   |
| Tier *                                                               | Free V                                                                                |   |   |   |   |   |
|                                                                      | Free trial explores the app with live data. Trials cannot scale or be upgraded later. |   |   |   |   |   |
|                                                                      | Compare tiers                                                                         |   |   |   |   |   |
| Daily message limit * ①                                              | 8,000 (NT\$0/month)                                                                   |   |   |   |   |   |
| Review + create < Prev                                               | vious Next: Networking >                                                              |   |   |   |   |   |

6. Click on the IoT Hub created in step 5 to access it.

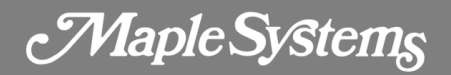

| ■ Microsoft Azure ① Upgrade                  | h resources, services, and docs (G+/)                 |                       |                                | G 🖓         |              |
|----------------------------------------------|-------------------------------------------------------|-----------------------|--------------------------------|-------------|--------------|
| Home >                                       |                                                       |                       |                                |             |              |
| IoT Hub 🖉 …                                  |                                                       |                       |                                |             |              |
| Default Directory                            |                                                       |                       |                                |             |              |
| + Create 🐯 Manage view ∨ 🔾 Refresh 🛓 E       | xport to CSV 😚 Open query 🛛 📎 Assign tags             |                       |                                |             |              |
| Filter for any field Subscription equals all | Resource group equals all $	imes$ Location equals all | $\times$ + Add filter |                                |             |              |
| Showing 1 to 1 of 1 records.                 |                                                       |                       |                                | No grouping | 9 V          |
| □ Name ↑↓                                    | Туре ↑↓                                               | Resource group ↑↓     | Location $\uparrow \downarrow$ |             | Subscription |
| C X WeinteklOT                               | IoT Hub                                               | Weintek               | Japan West                     |             | Free Trial   |
|                                              |                                                       |                       |                                |             |              |

7. Within the IoT Hub, click on **+Add Device** to add a new device.

| ■ Microsoft Azure                                                                                                    | Search resources, services, and docs (G+/)                         |                                                                                                  |                                        |        | Σ |      | <b>P</b> 👳  |     |     |
|----------------------------------------------------------------------------------------------------|--------------------------------------------------------------------|--------------------------------------------------------------------------------------------------|----------------------------------------|--------|---|------|-------------|-----|-----|
| Home > IoT Hub > WeinteklOT<br>IoT Hub «<br>Default Directory<br>+ Create @ Manage view ~ ···<br>Filter for any field. | WeintekIOT   Device Int Hub P Search  Coverview                    | ICS ☆ ☆ …           View, create, delete, and update devi           + Add Device ≡≡ Edit columns | ces in your IoT Hub. <u>Learn more</u> | Delete |   |      |             |     |     |
| Name 🗘                                                                                                    | Activity log Access control (IAM) Tags Diagnose and solve problems | enter device ID     Device ID                                                                    | Types: All + Add filter                | Status |   | Last | status upda | ate | Aut |
|                                                                                                    | Events     Device management                                       | There are no devices to display.                                                                 |                                        |        |   |      |             |     |     |

 Configure the Device ID, select Auto generate keys, set the authentication type to Symmetric key, and enable Connect this device to an IoT hub. Then, click Save to add the device.

| E Microsoft Azure O Upgrade D Search resources, services, and docs (G+/) | Q | <i>Ç</i> ( | 0 | ঙ্গ |
|--------------------------------------------------------------------------|---|------------|---|-----|
| Home > IoT Hub > WeintekIOT   Devices >                                  |   |            |   |     |
| Create a device                                                          |   |            |   |     |
| Find Certified for Azure IoT devices in the Device Catalog               |   |            |   |     |
| Device ID * ()                                                           |   |            |   |     |
| Device1                                                                  |   |            |   |     |
| IoT Edge Device                                                          |   |            |   |     |
| Authentication type O<br>(Symmetric key X509 self-Signed X509 CA Signed) |   |            |   |     |
| Auto-generate keys ①                                                     |   |            |   |     |
| Connect this device to an IoT hub ()<br>(truble Disable )                |   |            |   |     |
| Parent device ①                                                          |   |            |   |     |
| No parent device                                                         |   |            |   |     |
| per a baieur gearre                                                      |   |            |   |     |
|                                                                          |   |            |   |     |
|                                                                          |   |            |   |     |
| Save                                                                     |   |            |   |     |

9. Click on the device created in step 8 to access its settings.

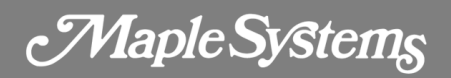

|                                                                                               | ) Search resources, services, and docs (G+/)                                                 |                                                      |                                                |             | D 6 | P 👳              | ⑦ ନ | terry  |
|-----------------------------------------------------------------------------------------------|----------------------------------------------------------------------------------------------|------------------------------------------------------|------------------------------------------------|-------------|-----|------------------|-----|--------|
| Home > IoT Hub > WeinteklOT<br>IoT Hub «<br>Default Directory<br>+ Create @ Manage view ~ ··· | WeintekIOT   Devia                                                                           | CCES 🖍 🛧 …<br>View, create, delete, and update devic | es in your loT Hub. <u>Learn mor</u>           | e           |     |                  |     |        |
| Filter for any field Name ↑↓  ✓ WeintektOT ····                                               | Coverview     Activity log     Access control (IAM)     Tags                                 | + Add Device II Edit columns                         | C Refresh Assign ta<br>Types: All + Add filter | gs 🗊 Delete |     | et etatus undate |     | C Fin  |
|                                                                                               | <ul> <li>Ø Diagnose and solve problems</li> <li>Events</li> <li>Device management</li> </ul> | Device1                                              | loT Device                                     | Enabled     |     | st status update |     | Shared |
|                                                                                               | Devices                                                                                      |                                                      |                                                |             |     |                  |     |        |

10. Copy the primary connection string. This will be used in the MQTT settings in EBPro, so please ensure that you remember it.

| 😑 Microsoft Azure 💿 Up                                                                    | grade $P$ Search resources, services, and docs (G+/)                    |  | 0 | 0 |  |
|-------------------------------------------------------------------------------------------|-------------------------------------------------------------------------|--|---|---|--|
| Home > IoT Hub > WeinteklOT   De<br>Device1 ☆ …<br>WeinteklOT<br>Gave Message to Device > | vices ><br>< Direct method + Add Module Identity                        |  |   |   |  |
| Device ID ①                                                                               | Device1                                                                 |  |   |   |  |
| Primary key 🛈                                                                             | ••••••••••••••••••••••••••••••••••••••                                  |  |   |   |  |
| Secondary key ①                                                                           | ····· 🕲 💿                                                               |  |   |   |  |
| Primary connection string ①                                                               | ••••••                                                                  |  |   |   |  |
| Secondary connection string ①                                                             | •••••••                                                                 |  |   |   |  |
| Tags (edit)                                                                               | No tags                                                                 |  |   |   |  |
| Enable connection to IoT Hub 🛈                                                            | Enable      Disable                                                     |  |   |   |  |
| Parent device ①                                                                           | No parent device                                                        |  |   |   |  |
| Module Identities Configurations                                                          |                                                                         |  |   |   |  |
| Module ID                                                                                 | Connection State Connection State Last Updated Last Activity Time (UTC) |  |   |   |  |
| There are no module identities for this d                                                 | evice.                                                                  |  |   |   |  |

Maple Systems

#### **EBPro Settings**

How to configure devices from the Azure IoT Hub in EBPro.

1. Click on **IIoT/Energy** > **MQTT** to open the MQTT settings page.

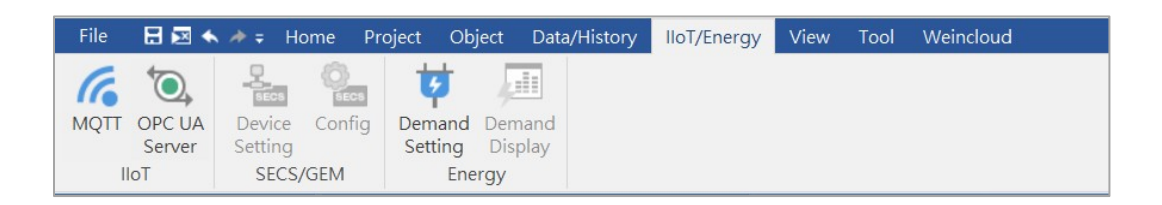

 General settings: Choose Azure IoT Hub as the cloud service, use the primary connection string obtained in step 10 of Chapter 2 for the connection string, and leave the remaining settings as default.

| General Address TL  | .S/SSL                                                                                                    |
|---------------------|----------------------------------------------------------------------------------------------------|
| Comment :           |                                                                                                    |
| Cloud service :     | Azure IoT Hub 🔻                                                                                                    |
| Protocol :          | MQTT v3.1.1 💌                                                                                                    |
| Connection String : | HostName=WeinteklOT.azure-devices.net;DeviceId=Device1;Sharec                                                                     |
| Host name :         | WeintekIOT.azure-devices.net                                                                                                    |
| Device ID :         | Device1                                                                                                    |
| SharedAccessKey :   |                                                                                                    |
| Port :              | 8883                                                                                                    |
| Keep alive time :   | 10 second(s)                                                                                                    |
| Timestamp :         | UTC Time 🔻                                                                                                    |
|                     | * If timestamp in MQTT is incorrect, please check your time zone<br>setting in Time Sync /DSTI page of (System Parameters) dialog |

3. Address settings: Configure the relevant parameters for the address.

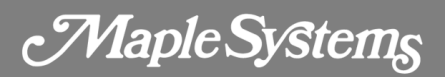

|                                           | ess TLS/SSL                       |                 |
|-------------------------------------------|-----------------------------------|-----------------|
| Status addres                             | s                                 |                 |
| Device :                                  | Local HMI                         | ~ G G           |
| Address :                                 | LW • 100                          | 16-bit Unsigned |
| <b>— —</b> "                              |                                   | <u>Usage</u>    |
| Buffer usaged Control ad                  | ge address                        | Usage           |
| □ Buffer usag<br>☑ Control ad<br>Device : | ge address<br>Idress<br>Local HMI |                 |

 TLS/SSL settings: Import the CA certificate. To use the CA certificate, download and import DigiCert Global Root G2. For more information about the certificate, visit: <u>https://techcommunity.microsoft.com/t5/internet-of-things-blog/azure-iot-tls-criticalchanges-are-almost-here-and-why-you/ba-p/2393169</u>

| vew wiqi i server                                |                                                        |                                  |
|--------------------------------------------------|--------------------------------------------------------|----------------------------------|
| General Address TLS/                             | SL                                                     |                                  |
| 🖉 Enable                                         |                                                        |                                  |
| Version : TLS 1.                                 | 2 *                                                    |                                  |
|                                                  |                                                        |                                  |
| Server verification                              |                                                        |                                  |
| Server verification           Use certificate or | HMI first (if existed). Otherwis                       | e, use imported files below.     |
| Server verification                              | HMI first (if existed). Otherwis<br>rted <u>more</u> . | e, use imported files below.<br> |

- After completing the server configuration, the IoT Hub is not a fully functional MQTT broker and may not support all the behaviors specified in the MQTT v3.1.1 standard. Therefore, follow the instructions below for publishing and subscribing to topics.
- After the device is connected, the HMI will use "devices/{device-id}/messages/events/" or "devices/{device-id}/messages/events/{property-bag}" as the topic name to send messages to the IoT Hub.

Maple Systems

| General Address S                                                                                                    | Security                                                                |          |
|----------------------------------------------------------------------------------------------------|-------------------------------------------------------------------------|----------|
| Nickname :                                                                                                    | topic 1                                                                 |          |
| Topic :                                                                                                    | devices/Device1/nessages/events/topic1                                  | Generate |
|                                                                                                    | %0 : HMI name                                                           |          |
|                                                                                                    | %1 : Client ID for server                                               |          |
|                                                                                                    | %(DYNAMIC) : Dynamic string                                             |          |
|                                                                                                    | %% : Character "%"                                                      |          |
|                                                                                                    |                                                                         |          |
| Sending mode :                                                                                                    | Address (Auto.)                                                         |          |
| Sending mode :<br>Value-trigger-ba                                                                                       | Address (Auto.)                                                         |          |
| Sending mode :<br>Value-trigger-ba<br>Time-based<br>Min. time between r                                                  | Address (Auto.)  ased messages : 0  ms                                  |          |
| Sending mode :<br>Value-trigger-ba<br>Time-based<br>Min. time between n<br>Compression type :                            | Address (Auto.)  ased messages : 0  ms None                             |          |
| Sending mode :<br>Value-trigger-ba<br>Time-based<br>Min. time between n<br>Compression type :<br>OOS :                   | Address (Auto.)                                                         |          |
| Sending mode :<br>Value-trigger-ba<br>Time-based<br>Min. time between r<br>Compression type :<br>QoS :                   | Address (Auto.)                                                         |          |
| Sending mode :<br>Value-trigger-ba<br>Time-based<br>Min. time between r<br>Compression type :<br>QoS :                   | Address (Auto.)<br>ased<br>messages : 0<br>ms<br>None<br>Retain message |          |
| Sending mode :<br>Value-trigger-ba<br>Time-based<br>Min. time between<br>Compression type :<br>QoS :<br>Content format : | Address (Auto.)  ased messages : 0  message None  Sone  JSON (Simple)   |          |

7. To receive messages from the IoT Hub, use "devices/{device-

id}/messages/devicebound/#" as the topic filter to subscribe to the topic.

**Note:** Since "#" is a reserved character in EBPro, you need to use dynamic string and set the "#" as the string content during runtime.

| Subscriber        |                                                                                                    |                                                                                                    |                                                                                                    |
|-------------------|----------------------------------------------------------------------------------------------------|----------------------------------------------------------------------------------------------------|----------------------------------------------------------------------------------------------------|
| ss Security       |                                                                                                    |                                                                                                    |                                                                                                    |
| me : topic 1      |                                                                                                    |                                                                                                    |                                                                                                    |
| pic : devices/Dev | vice1/messages/dev                                                                                                    | vicebound/%(DYNA                                                                                                    | MIC Generat                                                                                                    |
| %(DYNAMIC)<br>%%  | : Dynamic string<br>: Character "%"                                                                                                    |                                                                                                    |                                                                                                    |
| 9                 |                                                                                                    |                                                                                                    |                                                                                                    |
| Local HMI         |                                                                                                    | ~                                                                                                    | <b>G</b>                                                                                                    |
| LW                | • 0                                                                                                    |                                                                                                    | 20 word(s)                                                                                                    |
| vpe: None         |                                                                                                    |                                                                                                    |                                                                                                    |
| nat : JSON (Simpl | e) 🔻                                                                                                    |                                                                                                    |                                                                                                    |
|                   | Subscriber<br>ss Security<br>me : topic 1<br>pic : devices/Dev<br>%(DYNAMIC)<br>%%<br>g<br>Local HMI<br>LW<br>rpe : None •<br>hoS : 1 •<br>nat : JSON (Simple | Subscriber<br>ss Security<br>me : topic 1<br>pic : devices/Device1/messages/dev<br>%(DYNAMIC) : Dynamic string<br>%% : Character "%"<br>g<br>Local HMI<br>LW | Subscriber  ss Security  me : topic 1  pic : devices/Device1/messages/devicebound/%(DYNA %(DYNAMIC) : Dynamic string %% : Character "%"  g  Local HMI v tw v 0  rpe : None v hoS : 1 v  nat : JSON (Simple) v |

## Your industrial control solutions source www.maplesystems.com

Maple Systems, Inc. • 808 134th St. SW, Suite 120, Everett, WA 98204 • 425.745.3229